# Wolff Learning Academy

# **Successful Course Registration and Access**

#### How to Register for a Course in Wolff Learning Academy

- Navigate to the selected course.
- Click the *Register for a Class* button on the course landing page.
  - A Wolff Learning Academy account is required to register for any course.
  - Login using an existing Wolff Learning Academy username and password.
  - If there is no existing account, click *Create Account* at the bottom of the Login box.
  - Use a UPMC email for account creation. Some courses are restricted to UPMC employees and staff only and a UPMC email address will be used to permit entry into select courses.
- *Participant* must be selected in the *Role in Class* drop-down menu.
- Choose the only date available from the *Preferred Class Date* drop down menu then click *Submit*.
  - The date show as the *Preferred Class Date* is a course end date.
  - You will have access to the course content for 1 year even if you register on the course end date.

### Accessing Educational Content and Surveys

- Immediately after registration, click on the *My Portfolio* box.
  - Participants receive an automated email confirmation from Wolff Learning Academy with access course content also.
  - Educational content can also be accessed by logging in to <u>Wolff Learning</u> <u>Academy</u> directly and clicking on the course name in the *My Portfolio* section of the left-sided menu.
- Click Incomplete, In Progress, or Complete associated with the chosen course.
- Click Review Course Material.
- Click either the *course title* or *Course Content* on the left.

- Click Return to Class Portfolio on the left to complete any surveys required for course completion.
- Click Review Course Material
- Click course title in the left-hand menu

### **Questions**

For questions, contact WolffLearningA@upmc.edu.

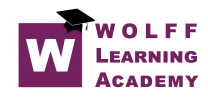